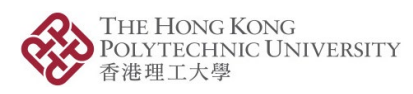

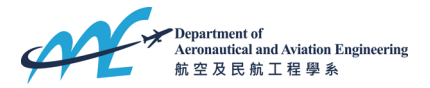

## Remote Desktop Access Instructions

| 1. Remote desktop log-in address should take you to the following page. Use your full and formal PolyU Connect e-mail address to sign in. (Address: <u>https://puuds.polyu.edu.hk/uds/page/login</u> ) |                                                    |              |         |            |  |  |  |
|----------------------------------------------------------------------------------------------------|----------------------------------------------------|--------------|---------|------------|--|--|--|
|                                                                                                    |                                                    |              |         |            |  |  |  |
| 🚸 UDS                                                                                                    |                                                    | 🛨 UDS Client | i About | English 👻  |  |  |  |
|                                                                                                    | THE HONG KONG<br>POLYTECHNIC UNIVERSITY<br>香港理工大學  |              |         |            |  |  |  |
|                                                                                                    | PolyU Desktop Sharing                              |              |         |            |  |  |  |
|                                                                                                    |                                                    |              |         |            |  |  |  |
|                                                                                                    | Email Address<br>12345678r@polyu.edu.hk            |              |         |            |  |  |  |
|                                                                                                    |                                                    |              |         |            |  |  |  |
|                                                                                                    | NetPassword                                        |              |         |            |  |  |  |
|                                                                                                    |                                                    |              |         |            |  |  |  |
|                                                                                                    | Authenticator                                      |              |         |            |  |  |  |
|                                                                                                    | PolyU Students & Staff 🗾 👻                         |              |         |            |  |  |  |
|                                                                                                    |                                                    |              |         |            |  |  |  |
|                                                                                                    | Login                                              |              |         |            |  |  |  |
|                                                                                                    |                                                    |              |         |            |  |  |  |
| _                                                                                                    |                                                    |              |         |            |  |  |  |
|                                                                                                    |                                                    |              |         |            |  |  |  |
| 2. For general access outs                                                                                                    | ide of office hours: click on the " <b>Win10 (</b> | Non offic    | e hours | )" option. |  |  |  |
| It will only be available whe                                                                                                    | en the lab is physically closed.                   |              |         |            |  |  |  |
| If you have reserved a PC:                                                                                                    | the "Win10 (Reserved)" option will be a            | available t  | o you.  |            |  |  |  |

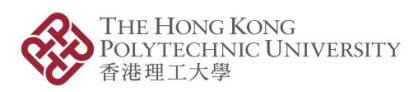

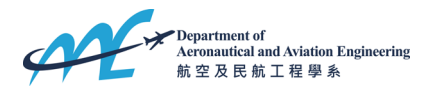

## **Remote Desktop Access Instructions**

|                                                                                                    |                                                                                                    | 💆 UDS Clie                                                                                                    | nt ij About | English 👻 |                             |
|----------------------------------------------------------------------------------------------------|----------------------------------------------------------------------------------------------------|----------------------------------------------------------------------------------------------------|-------------|-----------|-----------------------------|
|                                                                                                    | AAE                                                                                                    | AAE Computing Facilities                                                                                                    |             |           | ^                           |
|                                                                                                    |                                                                                                    |                                                                                                    |             | Filter    | Q                           |
|                                                                                                    |                                                                                                    | Information                                                                                                    |             |           |                             |
|                                                                                                    | IPs                                                                                                    | Client IP                                                                                                    |             |           | ~                           |
|                                                                                                    | Transports                                                                                                    | UDS transports for this client                                                                                                    |             |           | ~                           |
|                                                                                                    | Networks                                                                                                    | UDS networks for this IP                                                                                                    |             |           | ~                           |
| er success                                                                                                    | ful log-in, you s                                                                                                    | should be able to see the b                                                                                                    | asic sta    | t up scr  | reen.                       |
|                                                                                                    |                                                                                                    | These Connects x +<br>2022/protocological Connect (Connect Connect Conne  | asic sta    | t up scr  | reen.<br>- • *<br>* • 1     |
| er successi<br>en at the set<br>en at the set<br>en at th                                                                     | ful log-in, you s                                                                                                    | Reservences * +<br>Model and a server of the above of the server of the server of the ser | asic sta    | t up scr  | reen.<br>- • • ×<br>• • • 1 |
| r success                                                                                                    | ful log-in, you s                                                                                                    | Should be able to see the b                                                                                                    | asic sta    | t up scr  | reen.                       |
| r successi                                                                                                    | ful log-in, you s                                                                                                    | Should be able to see the b                                                                                                    | asic sta    | t up scr  | reen.                       |
| r success                                                                                                    | ful log-in, you s<br>the dot of a log in the formation of the<br>determinant of the formation of the<br>determinant of the formation of the formation of the<br>determinant of the formation of the formation of the<br>determinant of the formation of the formation of the formation of the<br>determinant of the formation of the formation of the formation of the<br>determinant of the formation of the formation of the formation of the<br>determinant of the formation of the formation | Should be able to see the b                                                                                                    | asic sta    | t up scr  | reen.                       |
| er success<br>en success<br>en suc | ful log-in, you s                                                                                                    | Should be able to see the b                                                                                                    | asic sta    | t up scr  | reen.                       |
|                                                                                                    | ful log-in, you s                                                                                                    | should be able to see the b                                                                                                    | asic stal   | t up scr  | reen.                       |
| er successi<br>e successi<br>e suc | ful log-in, you s                                                                                                    | Schould be able to see the b                                                                                                    | asic stal   | t up scr  | reen.                       |
| er success<br>en success<br>en suc | ful log-in, you s                                                                                                    | should be able to see the b                                                                                                    | asic stal   | t up scr  | reen.                       |
| er success<br>i and interventions<br>i and intervention                                                                                                    | ful log-in, you s<br>Hat do x V V V V V V V V V V V V V V V V V V                                                                                                    | Schould be able to see the b                                                                                                    | asic stal   | t up scr  |                             |

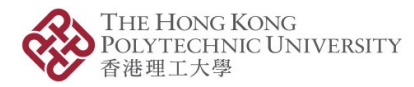

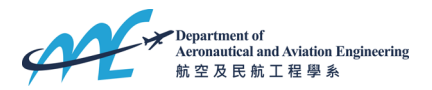

## **Remote Desktop Access Instructions**

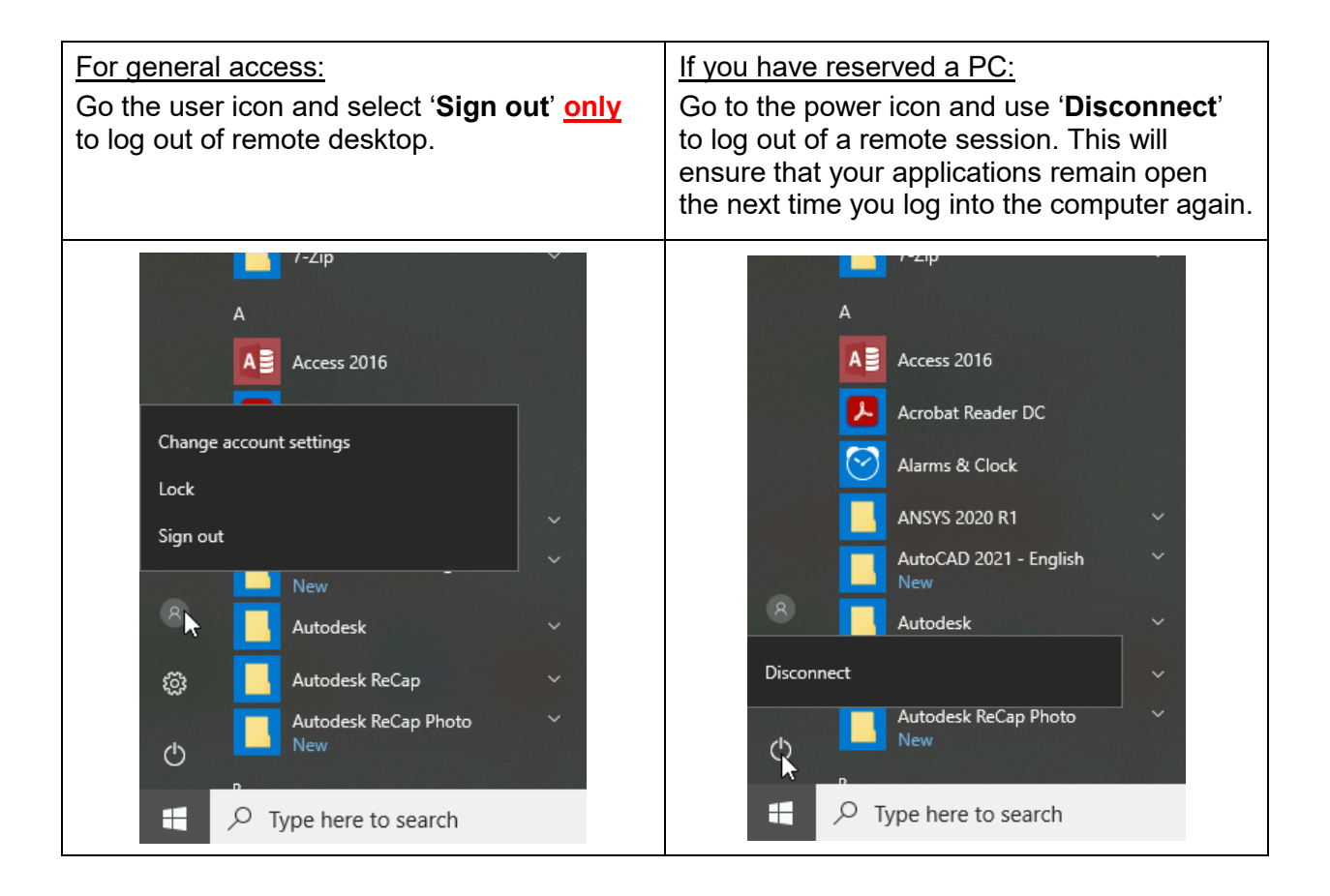